## Get The Best Of Both Worlds Booking Online... Take advantage of your Choice Hotels discount and earn Choice Privileges points !

## 1.Go to www.choicehotels.com

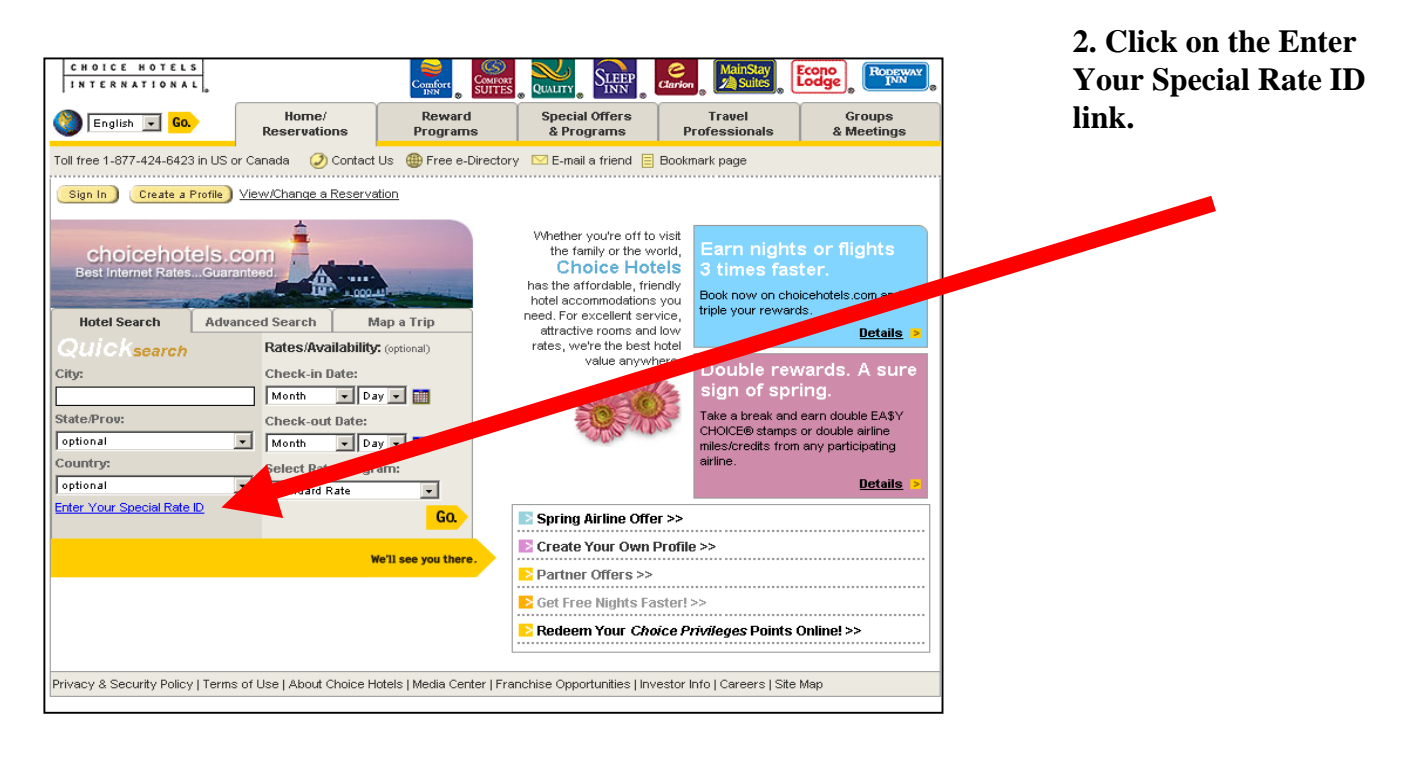

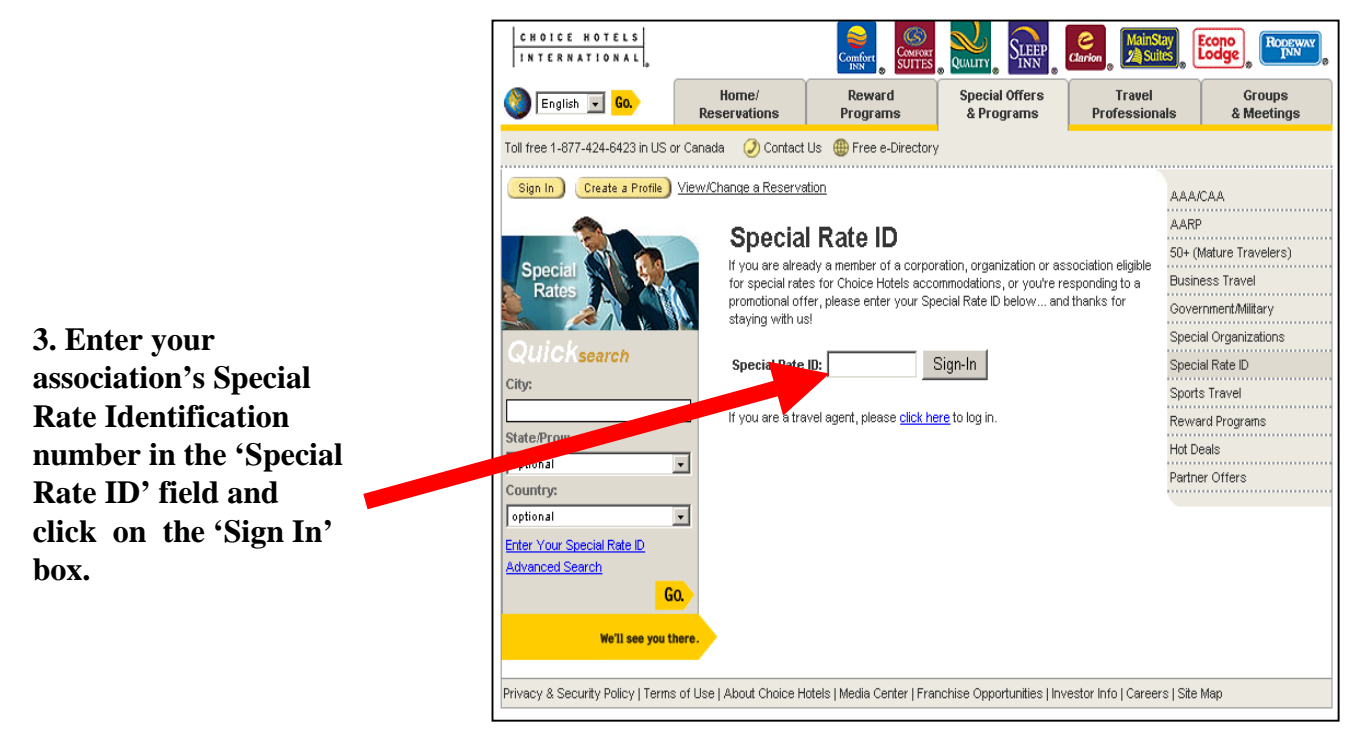

## 4. Make sure your association get credit for your reservation by verifying the association name.

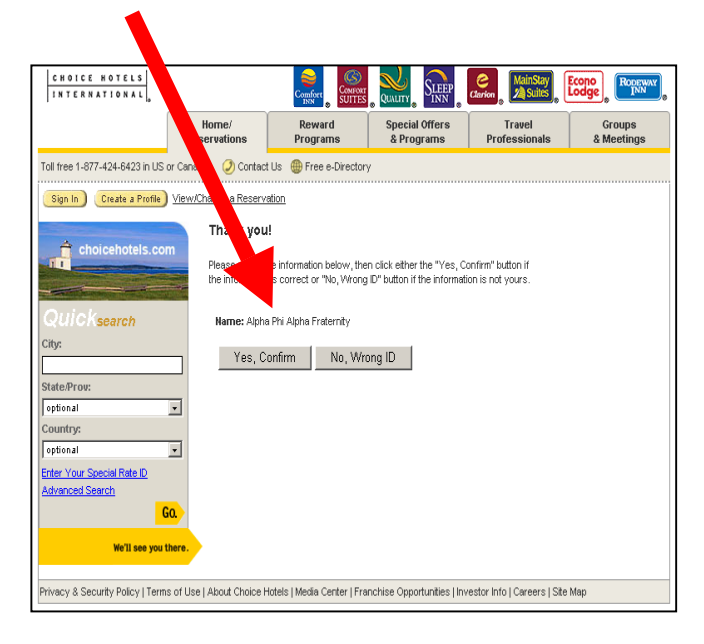

5. The member is now confirmed as a member of the specified association and can continue with the reservation process receiving the appropriate discount.

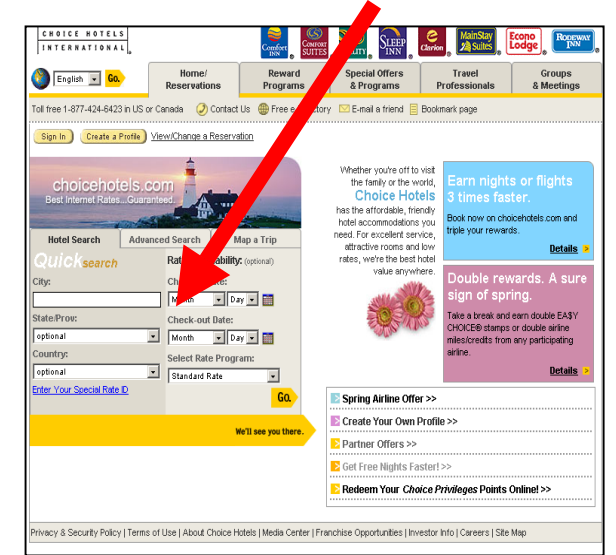

All fields are required except those marked as optional

Last:

٠

٠

Expiration Date: month

• year •

er, it will NOT cos

Add Another Room

Choice Privileges II: (optional) Guest Name -- First:

A.44

St Card Number;

Name as it appears on credit card:

E-Mail confirmation notice will be sent via reg tress or credit card information.

ZIP):

Choose a State

ntry: United States

Card Company: Choose a Credit Card 💌

It is internation will not be viewed by the hotel until your date of anival. Special requests : [-Meil Address: (sytowe)) Fields enfort if you with to receive an e-mail copy of the confirmation notice.]

| Sign In Create a Profile Pending Reservation View/Cancel a Reservation |                                                                                          |                                                                                                    |                        |                                                                                                    |
|------------------------------------------------------------------------|------------------------------------------------------------------------------------------|----------------------------------------------------------------------------------------------------|------------------------|----------------------------------------------------------------------------------------------------|
|                                                                        |                                                                                          |                                                                                                    |                        | Hotel Home > Room Availability >                                                                                                    |
| Best Internet<br>Rate Guarantee<br>Need Help?<br>Contact Us Now.       | Econo Lodge<br>329 Russell Street , Hadle<br>Phone: (413) 582-7077                       | ey, MA, US, 01035<br>Fax: (413) 584-0593                                                                                         |                        |                                                                                                    |
|                                                                        | Enter Guest Data                                                                         |                                                                                                    |                        |                                                                                                    |
|                                                                        | Arrival Date:                                                                            | Friday, April 22, 2005                                                                                                    |                        |                                                                                                    |
|                                                                        | Length of Stay:                                                                          | 9 Nights                                                                                                    |                        |                                                                                                    |
| - 6                                                                    | Number of Rooms:                                                                         | 1                                                                                                    |                        |                                                                                                    |
| Verisign<br>Secured<br>VERIFY                                          | Rate Program:                                                                            | Standard Rate                                                                                                    |                        |                                                                                                    |
|                                                                        | Cancellation Deadline:                                                                   | If you need to change or cancel this reservation, you may do so up until Thursday, April 21, 2005, before 4 PM local hotel time. |                        |                                                                                                    |
|                                                                        | Estimated Total:                                                                         | 854.55 (United States Dollar) NOT                                                                                                | including taxes of: 9. | 70%                                                                                                    |
|                                                                        | Check In Time:                                                                           | 3:00 PM                                                                                                    |                        |                                                                                                    |
|                                                                        | Check Out Time:                                                                          | 11:00 AM                                                                                                    |                        |                                                                                                    |
|                                                                        | Room                                                                                     | Room Features                                                                                                    | Adults Children        | Nightly Rate                                                                                                    |
|                                                                        | 2 Double<br>Beds,<br>No Smoking Hair Drye<br>Max N<br>Occupancy: 4<br><u>Remove Room</u> | r • Iron and Ironing Board • Coffee<br>laker In Room • 25 inch TV                                                                | 1 . 0 .                | Apr 22 for 2 nights - 119.95<br>(per night)<br>Apr 24 for 5 nights - 74.95<br>(per night)<br>Apr 29 for 2 nights - 119.95<br>(per night) |
|                                                                        | Add Another Roo                                                                          | m <mark>Go.</mark> >                                                                                                    |                        |                                                                                                    |
|                                                                        |                                                                                          |                                                                                                    |                        |                                                                                                    |

5. Verify your reservation information.

5. Enter your personal Choice Privileges Identification # in the assigned field.

6. Enter all other required information in the remaining assigned fields. Then Click the' Reserve Room Icon''.